## How to Setup Email on an Android Device

1. Navigate to your settings Email App on your Android or Tablet, which looks like a Letter with the Ampersand symbol

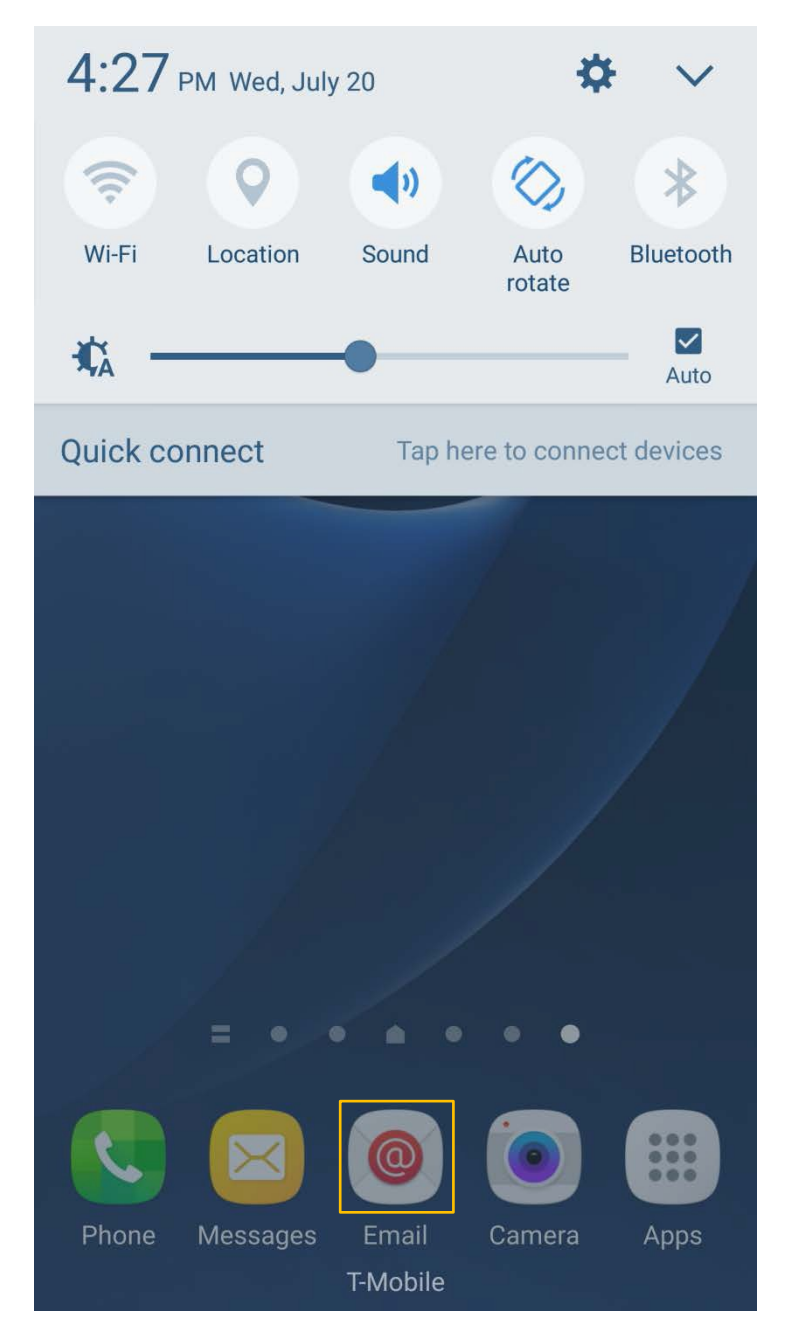

## 2. In the Email settings app select "Add account"

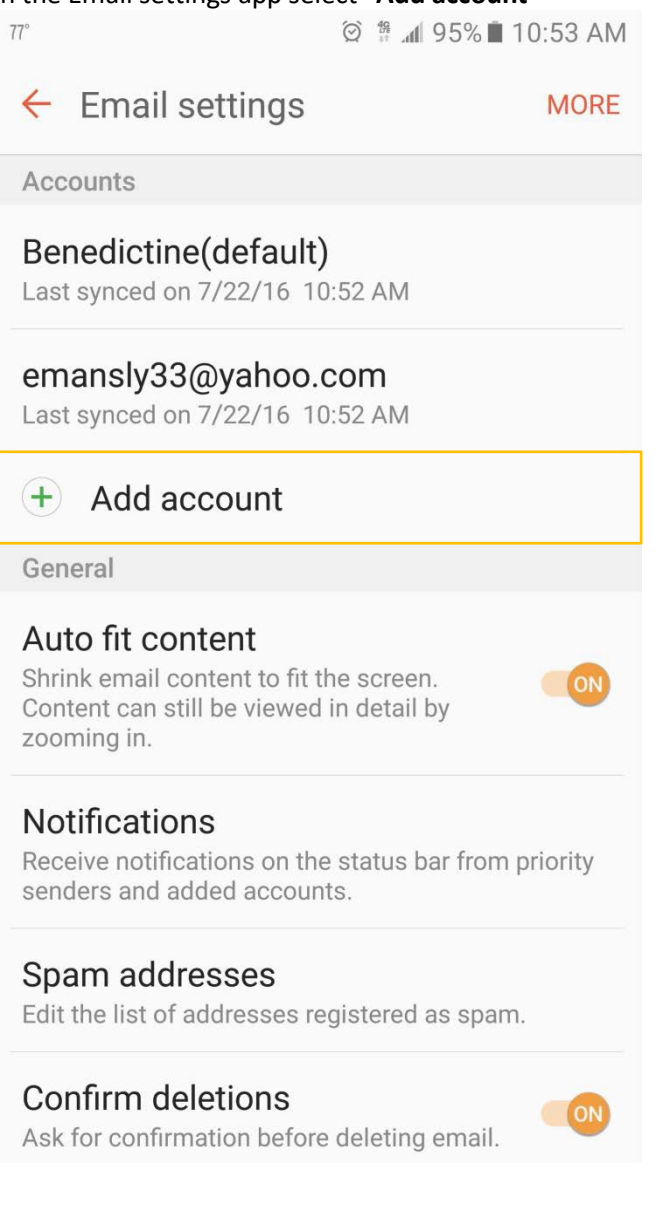

- 3. The first screen in "Add new account" will request your account information. Type in your:
  - a. email address
  - b. Password

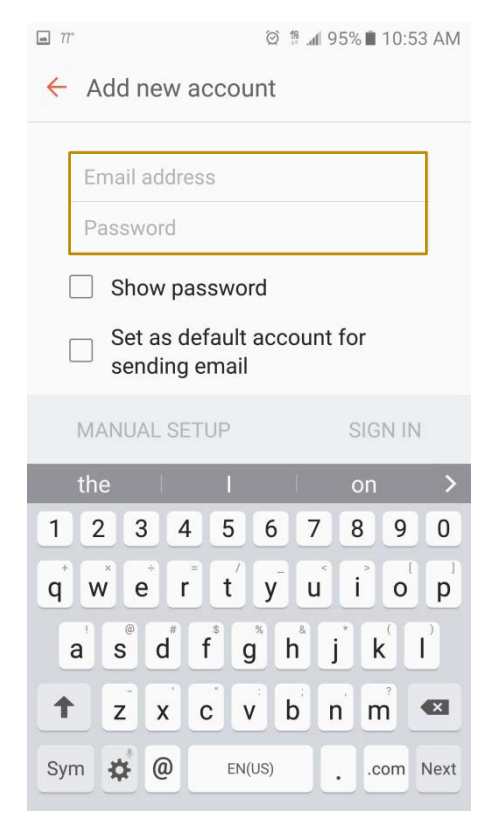

See Note at the Bottom of page 6 for user ID and password information

- 4. If automatic setup fails then select "Manual setup" and it will expand the window and you will have to fill some more information:
  - a. For server type "outlook.office365.com"
  - b. For user name enter <u>your</u> username
  - c. Re-Type your password

See Note at the Bottom of this page for user ID and password information

| 📲 T-Mobile 🗢      | 10:14 AM              | <b>1</b> 85% 🔳, |
|-------------------|-----------------------|-----------------|
| Cancel            | Account               | Done            |
|                   |                       |                 |
| Email             | fchristian@ben.edu    |                 |
|                   |                       |                 |
| Server            | outlook.office365.com |                 |
|                   |                       |                 |
| Domain            | Optional              |                 |
| Username          | fchristian@ben.edu    |                 |
| Password          | •••••                 |                 |
|                   |                       |                 |
| Description       | BEN                   |                 |
|                   |                       |                 |
| Advanced Settings |                       |                 |
|                   |                       |                 |
|                   |                       |                 |

## \*\*Note

The username for <u>staff and faculty</u> would be **the first letter of your first name and your last name.** The username for <u>students</u> would be your **BenU ID (7 digit number)** with the "**b**" in front.

Your password is the same while logging on across campus. If you forget your password you can reset it at **the password reset page** on the Benedictine website:

For Staff\Faculty http://www.ben.edu/setpswd/staff.cfm

For Students http://www.ben.edu/setpswd/student.cfm

- 5. At the final screen you can select which information you want downloaded to your mobile device. Click on **save** and your account creation is completed
- 6. Please visit the **Help Desk** on the second floor of Kindlon room 228 if you need further assistance or contact them at 630-829-6684 and helpdesk@ben.edu